# 第26回日本がん分子標的治療学会学術集会 視聴者マニュアル

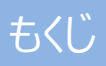

IWEB学会 オンライン会場の入り方・・・・2

Ⅱ オンデマンド配信の視聴方法

| ▶ 検索方法 | • | • | • 3 |
|--------|---|---|-----|
| ▶ 閲覧方法 | • | • | • 4 |
|        |   |   |     |

Ⅲ お問い合わせ先 ・・・5

## I WEB学会 オンライン会場の入り方

 第26回日本がん分子標的治療学会学術集会トップページの [オンライン会場] ボタン をクリックしてください。

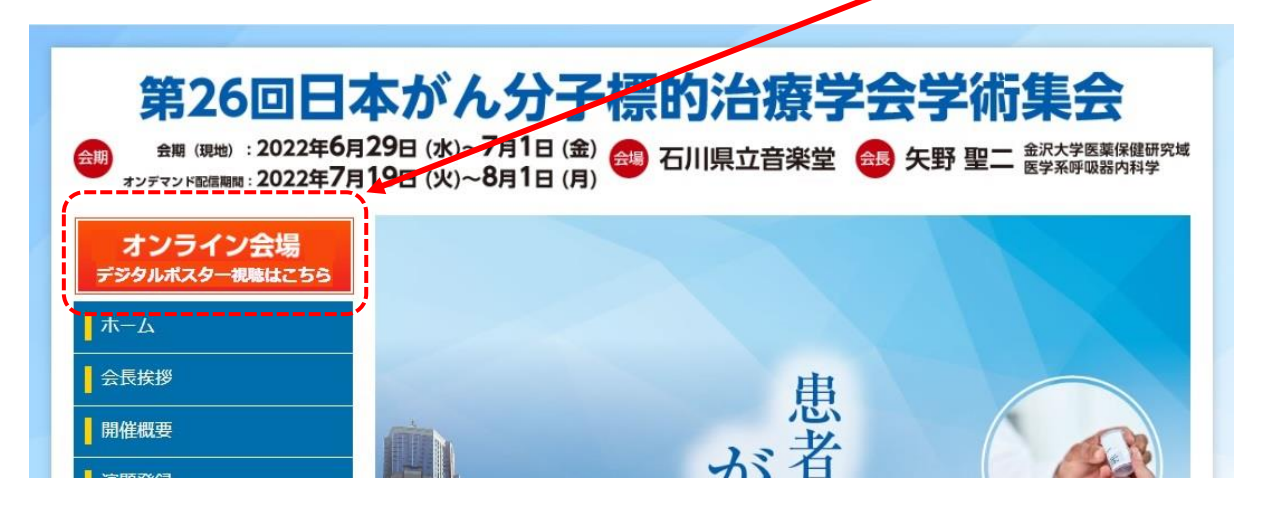

② ログイン画面が表示されます。

事前にメールにてご案内したIDとPasswordを入力してください。 免責事項をご確認の上、「同意する」にチェックをし、[Login] ボタンをクリックしてください。

|                              | 第26回日本がん分子標的治療学会<br>学術集会 WEB開催                                                                                                    |
|------------------------------|----------------------------------------------------------------------------------------------------|
| ID                           |                                                                                                    |
| Password                     | <u>[]</u>                                                                                                    |
|                              | 免責事項                                                                                                    |
| 1.<br>まだ<br>これ<br>2.<br>が、知り | 講演の撮影、録音、録画、キャプチャ、スクリーンショット等は固く禁止いたします。<br>E詳細内容のSNSへの投稿等も固くお断りいたします。<br>1ら発覚次第、著作権・肖像権侵害として対処させていただくことがございます。<br>講演内容は、倫理規定、個人情報保護、プライバシー等に配慮したものではあります<br>医師、または医療関係者としての守秘義務に従い、その他の視聴者におかれましても<br>□見意する |
|                              | ID、パスワードを入力して、ログインしてください。<br>閲覧開始は、2021年4月9日 -0時00分 からです。<br>Login                                                                                                    |

③ オンライン会場ページが表示されます。

## Ⅱ オンデマンド配信の視聴方法:検索·閲覧方法

#### <検索方法>

視聴したい講演を「セッション名」「演題番号」「筆頭著者」から検索できます。

| 第26                                                                          | 回日本がん分子標的治療学会学術集会     セッション     演題番号     筆頭演者     投 索                                                                                 | 2 Logout                                    |  |  |
|------------------------------------------------------------------------------|----------------------------------------------------------------------------------------------------|---------------------------------------------|--|--|
| P01-01   各領域におけ   如中一半兵衛   ワ01-02   感染症の歴史   入口 亮 (入口   P01-03               | る、戦略的医薬品開発の取り組み報告<br>(木下病院)<br>から考察する、医薬品の開発コストについて<br>1病院)                                                                           |                                             |  |  |
| ・セッション名:                                                                     | ▼をクリックするとセッション名が<br>表示されますので、視聴したい<br>セッション名を選択してください。<br><sup>セッション</sup><br><sup>演算番号</sup><br><sup>算</sup> 頭演者<br>検 索 <sup>7</sup> | 待講演<br>別講演<br>育講演<br>ンチョンセミナー1<br>ンチョンセミナー2 |  |  |
| ・演題番号 : プログラム集 プログラムページの各演題タイトルの先頭に演題番号が<br>記載されています。視聴したい演題番号を直接入力してください。   |                                                                                                    |                                             |  |  |
| ・筆頭著者 : 視聴したい演題(一般演題、シンポジウム等)の筆頭著者名を<br>直接入力してください。<br>入力した文字を含むあいまい検索が可能です。 |                                                                                                    |                                             |  |  |

- 検索項目を入力し、[検索] ボタンを クリックしてください。条件に合う演題が 絞り込まれます。
- ② 視聴したい演題をクリックしてください。

   閲覧画面が表示されます。

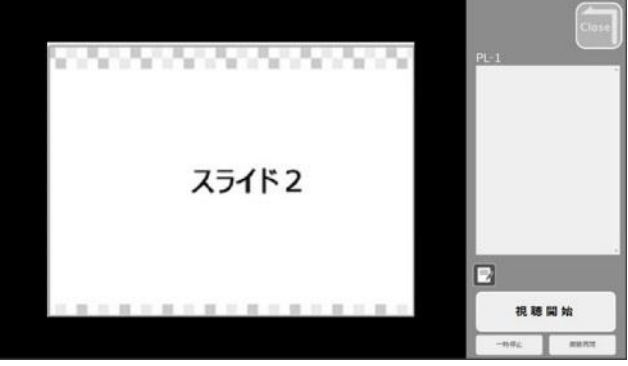

## Ⅱ 検索·閲覧方法

### <閲覧方法>

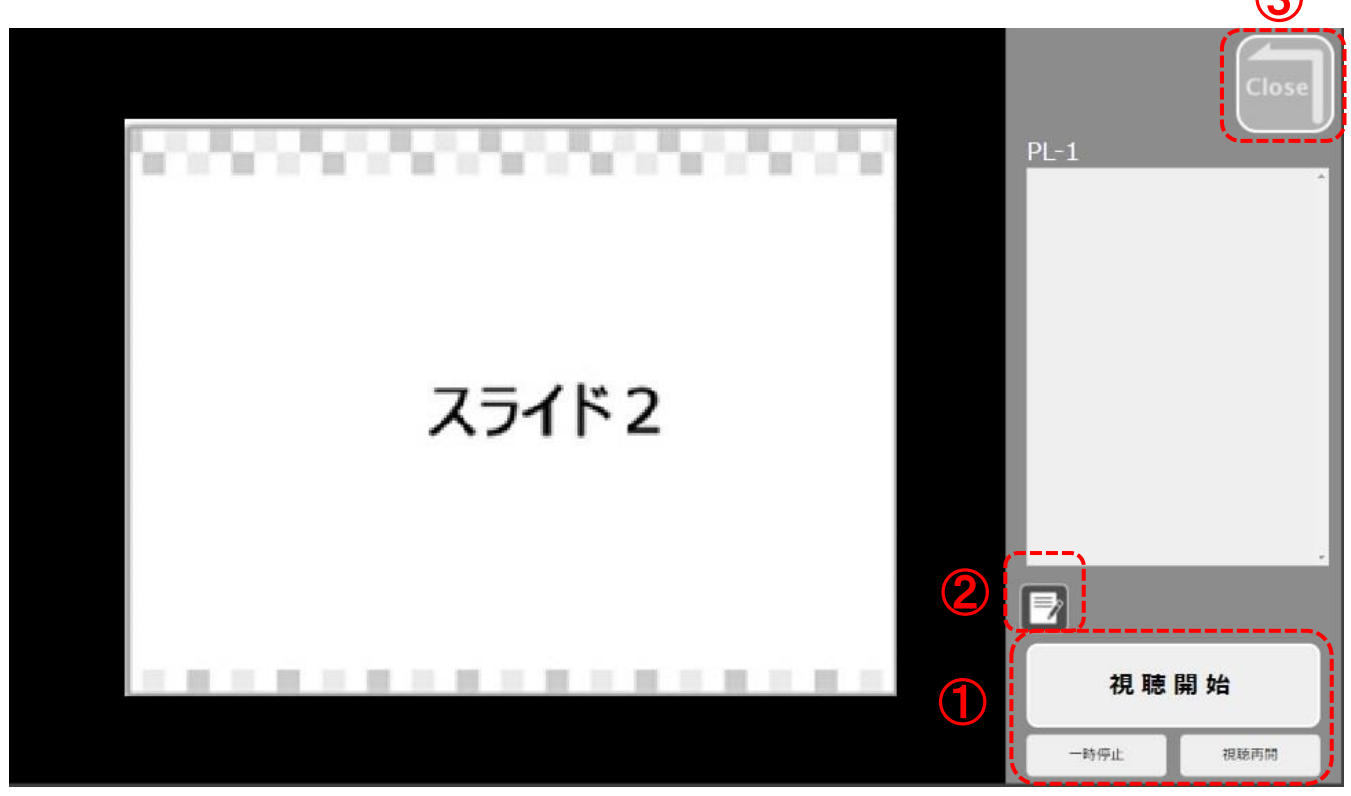

[視聴開始] ボタンをクリックしてください。動画が再生されます。
[一時停止] ボタンで再生を一時停止し、[視聴再開] ボタンで再生を再開します。

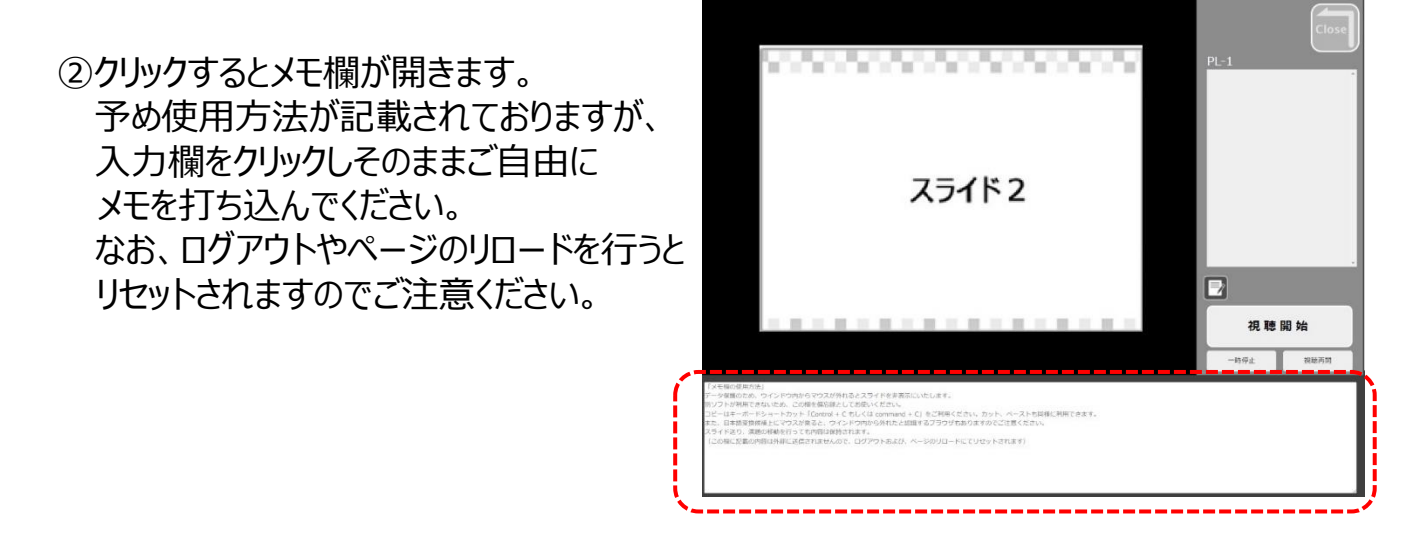

③ 閲覧を終了する場合にクリックしてください。

視聴方法に関して、ご不明な点がございましたら、 運営事務局まで お問い合わせください。

第26回日本がん分子標的治療学会学術集会 運営事務局 株式会社コンベンションリンケージ Linkage北陸内 Tel:076-222-7571 E-mail:jamttc26@c-linkage.co.jp

ご協力の程、何卒よろしくお願いいたします。